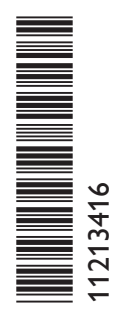

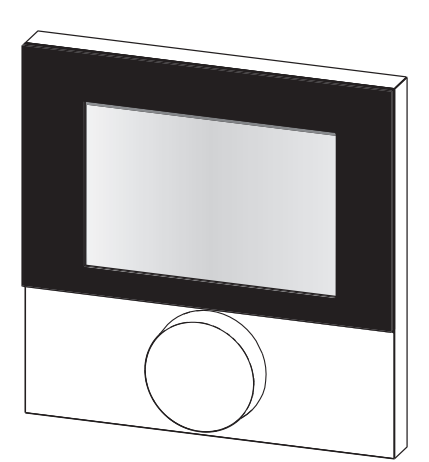

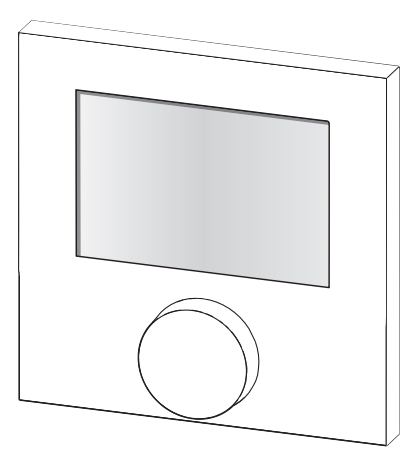

RDF

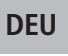

ENG

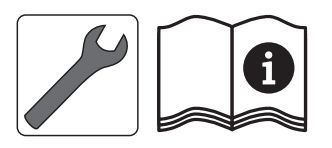

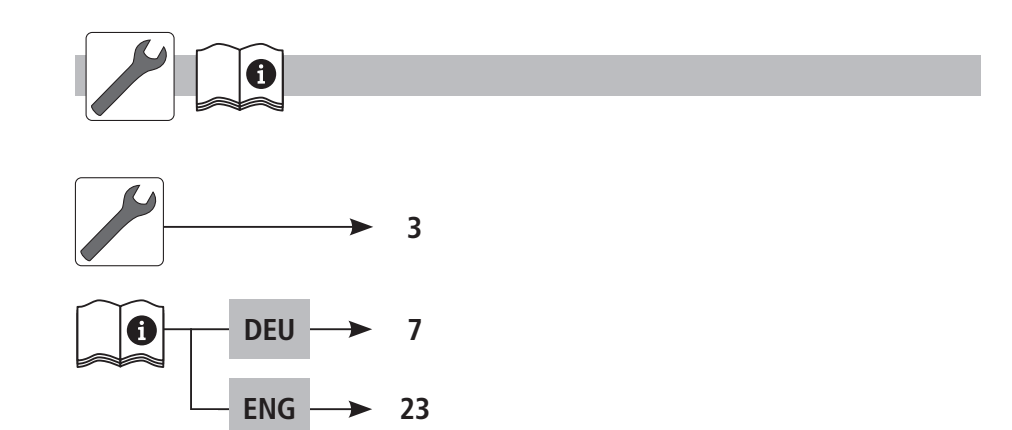

# DEU

ENG

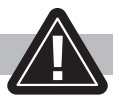

| Warnung                                                           |      |
|-------------------------------------------------------------------|------|
| Lebensgefahr durch Verschlucken                                   |      |
| Kleinkinder können Batterien/Drehknopf verschlucken.              |      |
| > RBG außerhalb der Reichweite von Kleinkindern montieren.        |      |
|                                                                   |      |
| Warning                                                           |      |
| Danger to life in case of swallowing                              |      |
| Little children can swallow batteries/the rotary control.         |      |
| > Install room control unit outside the reach of little children. |      |
|                                                                   | DELL |
| A Avertissement                                                   | DLU  |
| Danger de mort par suite d'ingestion                              | ENG  |
| Les petits enfants peuvent avaler les piles/bouton.               |      |
| Placer RBG hors de portée des petits enfants                      | FRA  |
|                                                                   |      |
| Maarschuwing                                                      | NDL  |
| Levensgevaar door inslikken                                       |      |
| Kleine kinderen kunnen accu's/draaiknop inslikken.                | ITA  |
| RBG buiten het bereik van kleine kinderen monteren                | _    |
|                                                                   | ESP  |
| Avvertenza                                                        |      |
| Pericolo di morte per ingestione                                  |      |
| Le batterie e la manopola possono essere facilmente ingeriti da   |      |

bambini piccoli.

> Installare l'unità di controllo fuori dalla portata dei bambini.

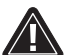

# Advertencia Peligro de muerte por atragantamiento

Niños pequeños podrían tragarse pilas/botones de giro.

> Montar el RBG fuera del alcance de niños pequeños.

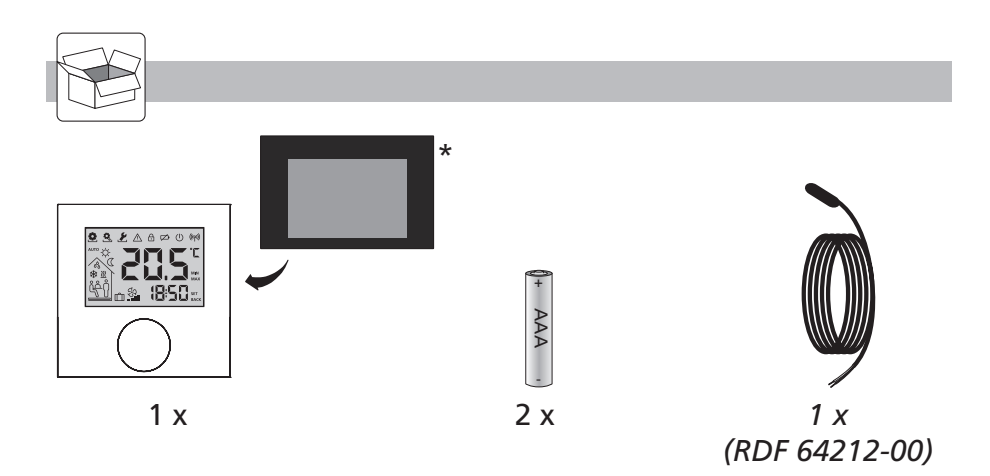

DEU

\* optional / en option / optioneel / opzionale / opcional

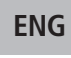

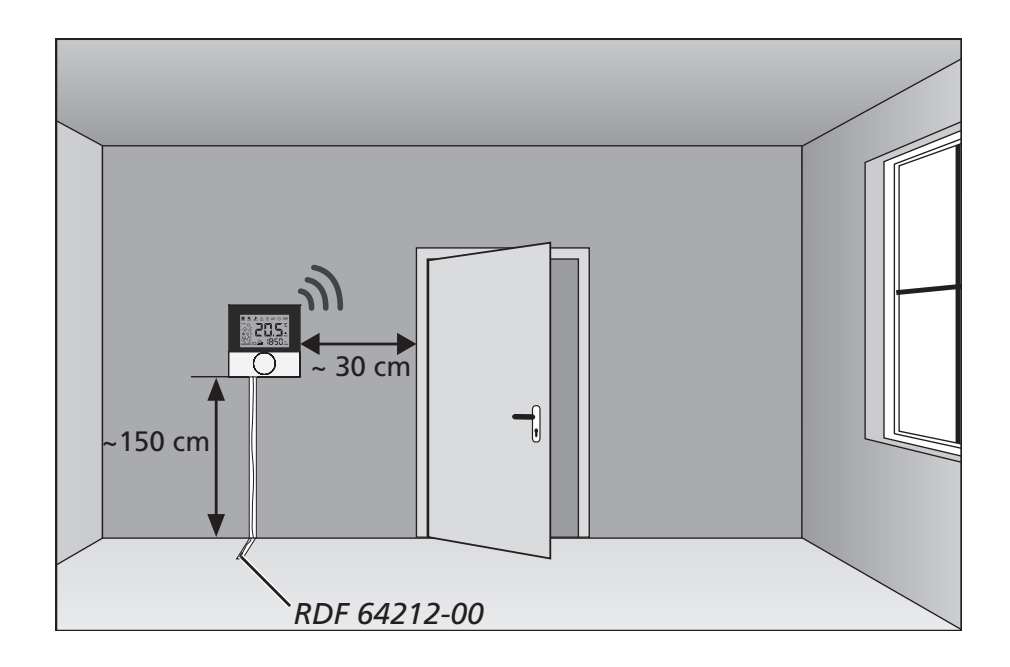

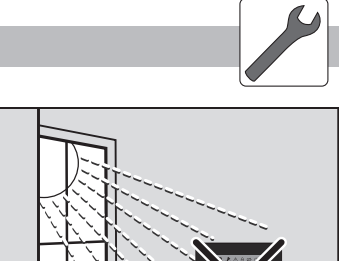

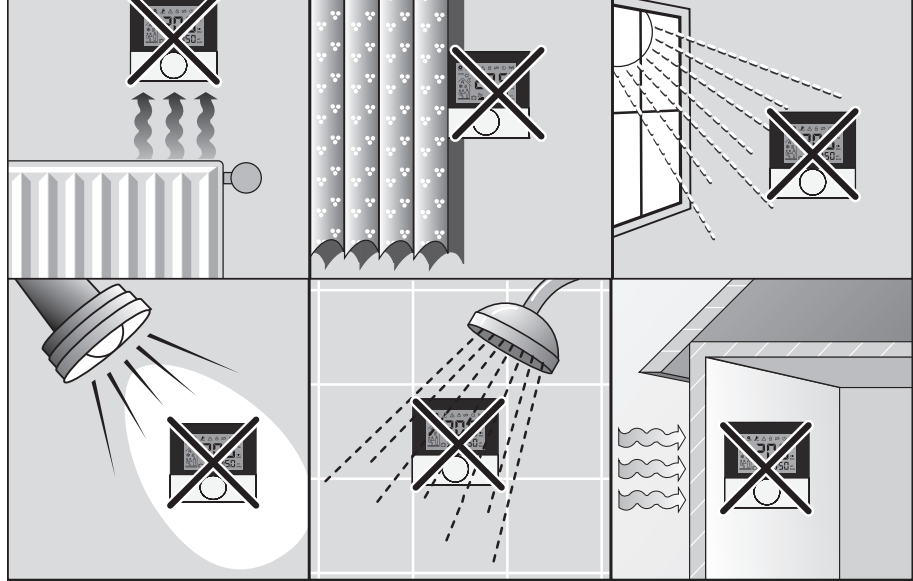

DEU

ENG

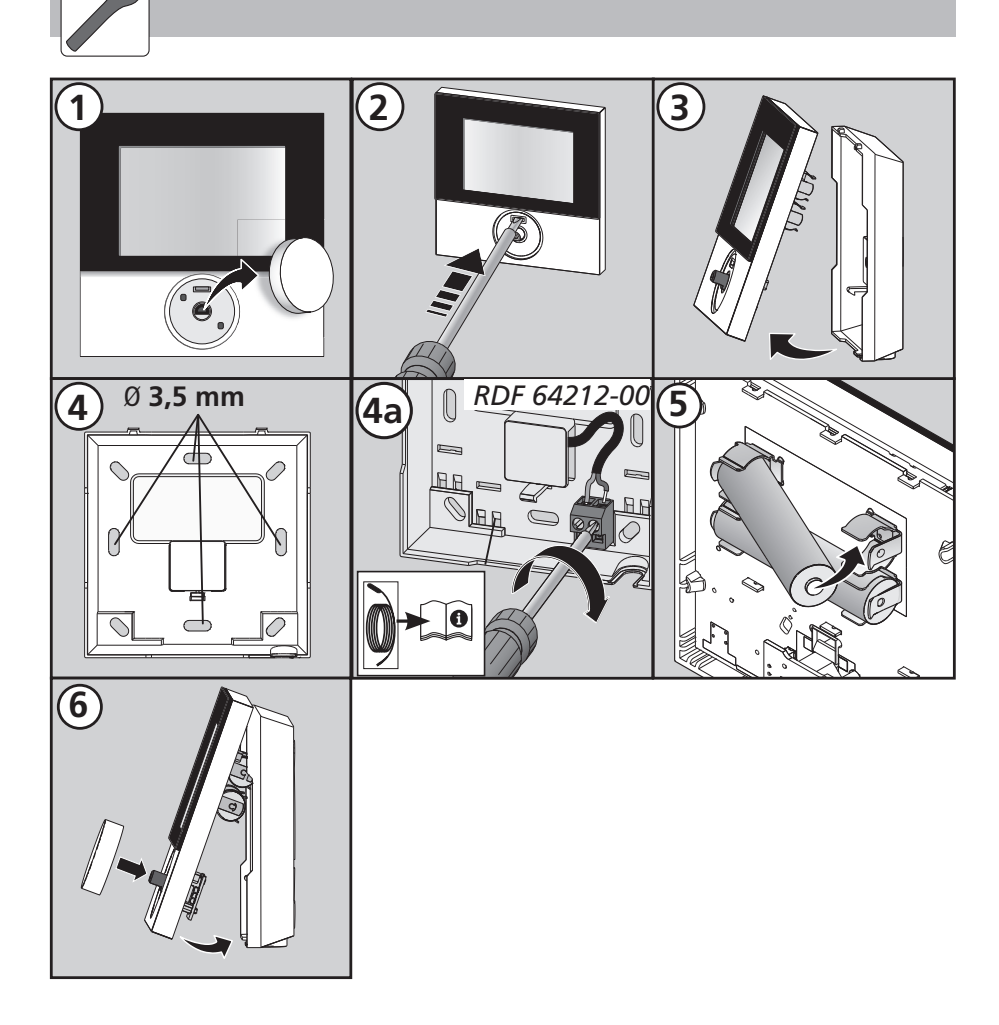

# Inhalt

| 1 Sicherheit                                | 8  |
|---------------------------------------------|----|
| Verwendete Signalwörter und Hinweise        | 8  |
| Bestimmungsgemäße Verwendung                | 8  |
| Allgemeine Sicherheitshinweise              | 8  |
| 2 Ausführungen                              | 9  |
| Technische Daten                            | 9  |
| Konformität                                 | 9  |
| 3 Bedienung                                 | 10 |
| Übersicht und Anzeigen                      | 10 |
| Bedienung                                   | 11 |
| Funktest                                    | 11 |
| Erstinbetriebnahme (inkl. Pairing)          | 12 |
| Komfort-Programme – Smart-Start/-Stop-Modus | 12 |
| Übersicht Lifestyle-Funktionen              | 13 |
| Lifestyle-Funktionen                        | 14 |
| Übersicht Parameter                         | 16 |
| Parameter                                   | 17 |
| Batteriewechsel                             | 20 |
| 4 Reinigung und Fehlerbehebung              | 21 |
| Fehler- und Problembehebung                 | 21 |
| Reinigung                                   | 22 |
| 5 Außerbetriebnahme                         | 22 |
| Entsorgung                                  | 22 |

# 1 Sicherheit

Verwendete Signalwörter und Hinweise

Folgende Symbole zeigen Ihnen, dass

- Sie etwas tun müssen
- ✓ eine Voraussetzung erfüllt sein muss.

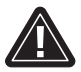

Warnung

Gefahr für Leib und Leben besteht.

### Bestimmungsgemäße Verwendung

Das Raumbediengerät Funk mit Display (im Folgenden auch als RBG abgekürzt) ist das kabellose Bediengerät für die Basisstation Funk 24 V & 230 V BSF X0XX2-X. Das Gerät dient

- ✓ der Steuerung der Basisstationen Funk des Typs BSF X0XX2-X.
- der Erfassung der Raumtemperatur und Einstellung der gewünschten Soll-Temperatur in der zugeordneten Heizzone.
   Jegliche andere Verwendung gilt als nicht bestimmungsgemäß, für die der Hersteller nicht haftet.

### Allgemeine Sicherheitshinweise

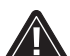

### Warnung

### Lebensgefahr durch Verschlucken

Kleinkinder können Batterien/Drehknopf verschlucken.

- > RBG außerhalb der Reichweite von Kleinkindern montieren
- > RBG bei Batteriewechsel nicht unbeaufsichtigt liegen lassen.
- Bewahren Sie die Anleitung auf und geben Sie sie an nachfolgende Nutzer weiter.

# 2 Ausführungen

### Technische Daten

|                            | RDF 64202-00           | RDF 64212-00             |
|----------------------------|------------------------|--------------------------|
| Überwachung Bodentemp.     | -                      | Fernfühler               |
| Spannungsversorgung        | 2 x LR03/AAA (<br>Alka | (Microbatterie)<br>aline |
| Batterielebensdauer        | >2 J                   | ahre                     |
| Funktechnologie            | Funk, 868 M            | Hz SRD-Band              |
| Reichweite                 | 25 m (in G             | Gebäuden)                |
| Schutzgrad/Schutzklasse    | IP20                   | ) / 111                  |
| Umgebungstemperatur        | 0 bis                  | 50 °C                    |
| Umgebungsfeuchte           | 5 bis 80 %, nich       | t kondensierend          |
| Abmessungen (BxHxT)        | 86 x 86 x              | 26,5 mm                  |
| Einstellbereich Solltemp.  | 5 bis                  | 30 °C                    |
| Auflösung Solltemperatur   | 0,2                    | 2 K                      |
| Messbereich Ist-Temperatur | 0 bis 40 °C (          | (int. Sensor)            |
| Messgenauigkeit int. NTC   | ±0,                    | 3 K                      |

### Konformität

Dieses Produkt ist mit dem CE-Zeichen gekennzeichnet und entspricht damit den Anforderungen aus den Richtlinien:

- ✓ 2014/30/EU mit Änderungen "Richtlinie des Rates zur Angleichung der Rechtsvorschriften der Mitgliedsstaaten über die elektromagnetische Verträglichkeit"
- ✓ 2014/35/EU mit Änderungen "Richtlinie des Rates zur Angleichung der Rechtsvorschriften der Mitgliedstaaten betreffend elektrischer Betriebsmittel innerhalb bestimmter Spannungsgrenzen"
- ✓ "Gesetz über Funkanlagen und Telekommunikationsendeinrichtungen (FTEG) und Richtlinie 2014/53/EU (R&TTE)"

Für die Gesamtinstallation können weitergehende Schutzanforderungen bestehen, für deren Einhaltung der Installateur verantwortlich ist.

# 3 Bedienung

### Übersicht und Anzeigen

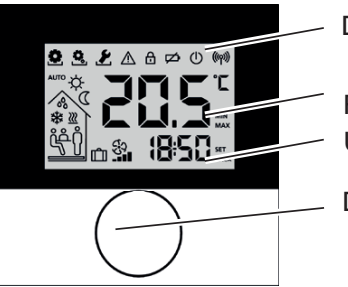

Display mit Funktionsanzeigen

Raumtemperatur Uhrzeit

Drehknopf

| Symbol     | Bedeutung                          | Symbol           | Bedeutung                                                                     |
|------------|------------------------------------|------------------|-------------------------------------------------------------------------------|
|            | Menü<br>"Funktionen" aktiv         | \<br>↓<br>↓      | Tag-Modus aktiv                                                               |
| Ô,         | Menü "Parameter"<br>aktiv          |                  | Nacht-Modus aktiv                                                             |
| ٤          | Menü "Service"<br>aktiv            | 00               | Betauung festge-<br>stellt, Kühlbetrieb<br>deaktiviert                        |
|            | Wichtiger Hinweis/<br>Fehlfunktion | *                | Modus Kühlen aktiv                                                            |
| Ð          | Kindersicherung<br>aktiv           | <u>}}}</u>       | Blinkt: Smart- Start/-<br>Stop-Modus aktiv<br>Leuchtet: Modus<br>Heizen aktiv |
| Ø          | Batterie schwach                   | Ŋ                | Anwesenheit aktiv<br>(nur im Automatik-<br>Modus)                             |
| $\bigcirc$ | Stand-By Modus<br>aktiv            | <del>ڔٛڂ</del> ڷ | Party-Funktion aktiv                                                          |
| ((എ))      | Sendeleistung                      | Û                | Urlaubs-Funktion<br>Blinkt: geplant<br>Leuchtet: aktiv                        |
| AUTO       | Automatik-Modus<br>aktiv           |                  | Mindestfußboden-<br>temperatur unter-<br>schritten                            |

DEU

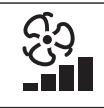

Leuchtet: KWL-Steuerung aktiv Blinkt: Fehler oder keine Verbindung

### Bedienung

Die Bedienung des Raumbediengeräts erfolgt über den Drehknopf:

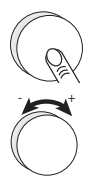

Durch Drücken des Drehknopfes werden Menüs und Funktionen aktiviert.

Drehen ermöglicht die Einstellung der Soll-Temperatur sowie die Navigation zwischen Menüs und deren Funktionen.

Es stehen eine Grundebene und drei Menüs zur Verfügung.

### Grundebene:

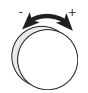

Drehen stellt die gewünschte Soll-Temperatur ein.

### Menü-Auswahl mit:

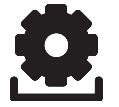

Funktionen: enthält alle wichtigen Lifestyle-Funktionen.

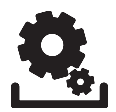

**Parameter:** enthält zahlreiche Parameter wie Heiz- & Absenktemperaturen, Datum u.v.m. Dieses Menü benötigen Sie nur für grundlegende Änderungen.

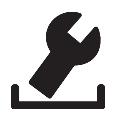

Service: enthält Einstellungen für den Fachhandwerker (durch PIN gesichert, siehe Handbuch der Basisstation)

### Funktest

- > Drehknopf länger drücken zur Aktivierung des Funktests.
- An der Basisstation wird die verbundene Heizzone f
  ür 1 Minute angesteuert und je nach aktueller Betriebsart einbzw. ausgeschaltet.

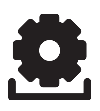

### Erstinbetriebnahme (inkl. Pairing)

- ✓ Keine anderen Basisstationen in Reichweite dürfen im Pairing-Modus aktiv sein.
- Pairing-Funktion an der Basisstation für gewünschte Heizzone aktivieren (siehe Handbuch Basisstation BSF X0XX2-X).
- Drehknopf >1 Sek. drücken zur Aktivierung der Pairing-Funktion.
- ✓ Basis und Raumbediengerät werden miteinander verbunden.
- ✓ Wurde die Basisstation bereits programmiert, werden Datum und Uhrzeit automatisch vom RBG übernommen.

Bei Erstinbetriebnahme der Basisstation:

> Jahr, Datum und Uhrzeit durch Drehen/Drücken einstellen.

### Komfort-Programme – Smart-Start/-Stop-Modus

Komfort-Programme enthalten vordefinierte Heizzeiten, die für Werktage (1-5) bzw. das Wochenende (6-7) genutzt werden können. Außerhalb der Heizzeiten schaltet die Anlage in den Nacht-Modus. Die Komfort-Programme wählen Sie im Menü Parameter aus. Der **Smart-Start/-Stop-Modus** des Systems berechnet die benötigten Vorlaufzeiten, damit zur Start- und Endzeit der Heiz-Programme die gewünschte Temperatur bereitsteht.

| Programm | Komfortzeit 1 | Komfortzeit 2 |
|----------|---------------|---------------|
| PO       | 05:30 - 21:00 | _             |
| P1       | 04:30 - 08:30 | 17:30 – 21:30 |
| P2       | 06:30 - 10:00 | 18:00 – 22:00 |
| P3       | 07:30 – 17:30 | _             |

Individuelle Komfort-Programme können Sie über die Online-Software unter www.ezr-home.de erstellen und per MicroSD-Card in die Basisstation übertragen.

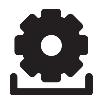

### **Übersicht Lifestyle-Funktionen**

In diesem Menü werden die Lifestyle-Funktionen aktiviert/deaktiviert.

- Drücken Sie den Drehknopf.
- Aktivieren Sie das Menü "Lifestyle-Funktionen" durch erneutes Drücken.
- > Wählen Sie die gewünschte Lifestyle-Funktion aus.

Folgende Lifestyle-Funktionen stehen Ihnen zur Verfügung, nähere Informationen finden Sie in der Tabelle "Funktionen" auf den nächsten Seiten.

Hinweis: Es kann bis zu 10 Minuten dauern, bis Änderungen globaler Lifestyle-Funktionen an allen Raumbediengeräten angezeigt werden.

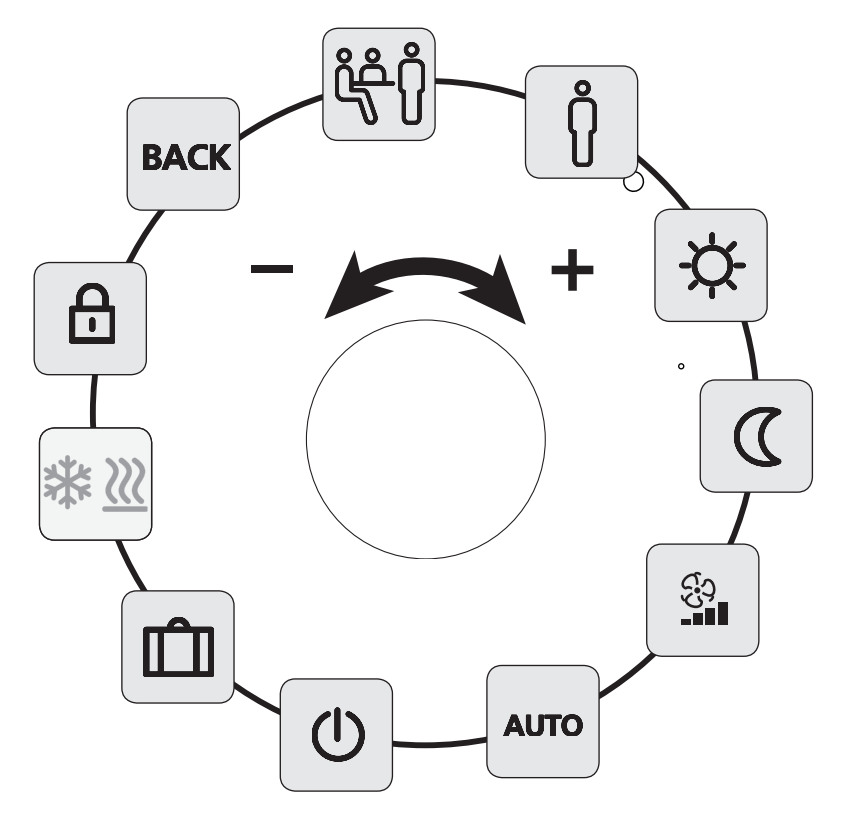

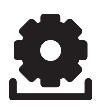

# Lifestyle-Funktionen

| Lifestyle-Funktion                                                                                      | Symbol            | Schritte                                                                                                    |
|----------------------------------------------------------------------------------------------------|-------------------|----------------------------------------------------------------------------------------------------|
| <b>Party</b><br>deaktiviert die Tem-<br>peraturabsenkung<br>für XX Std.                                 | ڒؚٛڂٛڷ            | <ul> <li>Durch Drücken aktivieren.</li> <li>Dauer in Std. (hh) einstellen.</li> <li>Eingabe durch Drücken bestätigen.</li> </ul>                                            |
| Anwesenheit<br>Heizzeiten vom Wo-<br>chenende werden<br>auch für Werktage<br>genutzt                    | <b>аито</b><br>႐ိ | <ul> <li>Nur Werktags im Automatik-<br/>modus verfügbar.</li> <li>Durch Drücken aktivieren.</li> <li>Beenden durch Auswahl einer<br/>anderen Lifestyle-Funktion.</li> </ul> |
| Tag (Standard-ein-<br>stellung)<br>permanente Rege-<br>lung nach eingestell-<br>ter Soll-Temperatur     | ¢                 | Durch Drücken aktivieren.                                                                                                    |
| Nacht<br>permanente Absen-<br>kung auf program-<br>mierte Nacht-Tem-<br>peratur.                        | ۵                 | Durch Drücken aktivieren.                                                                                                    |
| Automatik<br>automatische<br>Temperaturrege-<br>lung entsprechend<br>aktivierten Komfort-<br>Programmen | Αυτο              | > Durch Drücken aktivieren.                                                                                                    |

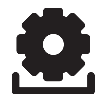

# Lifestyle-Funktionen

| Lifestyle-Funktion                                                                                                    | Symbol      | Schritte                                                                                                    |
|----------------------------------------------------------------------------------------------------|-------------|----------------------------------------------------------------------------------------------------|
| Ausschalten<br>deaktiviert das RBG,<br>Temperatur wird<br>weiterhin angezeigt,<br>Frostschutzbetrieb<br>wird aktiviert | Ċ           | <ul> <li>Drücken, um Raumbedienge-<br/>rät auszuschalten.</li> <li>RBG wieder einschalten durch<br/>Drücken.</li> </ul>                                                                                           |
| Heizen-/Kühlen-<br>Modus<br>schaltet bei aktivem<br>CO-Pilot zwischen<br>dem Heizen-/Kühlen-<br>Modus um               | *₩ <u>₩</u> | <ul> <li>CO-Pilot der Basis ist aktiviert.</li> <li>Durch Drücken aktivieren.</li> <li>Modus auswählen.</li> <li>Eingabe durch Drücken bestätigen.</li> </ul>                                                     |
| Urlaubsmodus<br>Temperatur wird au-<br>tomatisch auf einge-<br>stellte Urlaubstem-<br>peratur abgesenkt.               | Û           | <ul> <li>Durch Drücken aktivieren</li> <li>1. Start- und 2. End-Datum<br/>(dd:mm) wählen, durch Drü-<br/>cken bestätigen.</li> <li>Urlaubsmodus durch erneutes<br/>Aufrufen deaktivieren.</li> </ul>              |
| Lüftungssteuerung<br>stellt die<br>Lüftungsstufe nach<br>Auswahl (0-3) ein.                                            | લુરુ        | <ul> <li>Durch Drücken aktivieren.</li> <li>Lüftungsstufe auswählen:</li> <li>00 = Feuchteschutzlüftung</li> <li>01 = Reduzierte Lüftung</li> <li>02 = Nenn-Lüftung</li> <li>03 = IMM Intensiv-Lüftung</li> </ul> |
| Kindersicherung<br>sperrt das Raumbe-<br>diengerät                                                                     | ⋳           | <ul> <li>Durch Drücken aktivieren</li> <li>Durch langes Drücken deaktivieren (&gt;3 s).</li> </ul>                                                                                                    |
| <b>BACK (Zurück)</b><br>RBG springt zurück<br>in Grundebene.                                                           | BACK        | Menü durch Drücken verlas-<br>sen.                                                                                                    |

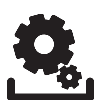

### Übersicht Parameter

Dieses Menü benötigen Sie nur für grundlegende Änderungen.

- Drücken Sie den Drehknopf.
- Wählen Sie das Menü "Parameter" und aktivieren Sie es durch erneutes Drücken.

Folgende Parameter stehen Ihnen zur Verfügung, nähere Informationen finden Sie in der Tabelle "Parameter" auf der nächsten Seite.

Hinweis: Es kann bis zu 10 Minuten dauern, bis Änderungen globaler Systemparameter an allen Raumbediengeräten angezeigt werden.

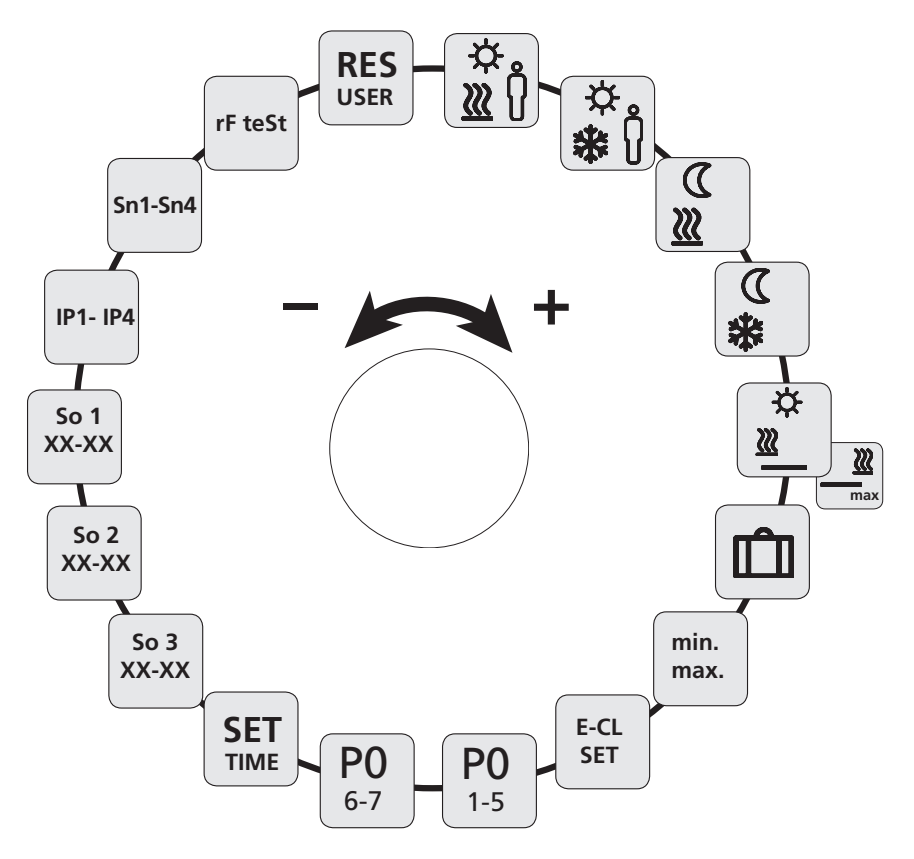

DEU

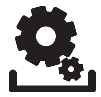

### Parameter

| Parameter                                                                                                    | Symbol        | Schritte                                                                                                    |
|----------------------------------------------------------------------------------------------------|---------------|----------------------------------------------------------------------------------------------------|
| Temperatur<br>Anwesenheit Heiz-<br>Modus                                                                                                    | .☆<br>∭(ĵ     | <ul> <li>Aktivieren und ge-<br/>wünschte Temperatur<br/>einstellen.</li> <li>Durch Drücken bestäti-<br/>gen.</li> </ul>                                                                        |
| Temperatur<br>Anwesenheit Kühl-<br>Modus                                                                                                    | ₩             | <ul> <li>Aktivieren und ge-<br/>wünschte Temperatur<br/>einstellen.</li> <li>Durch Drücken bestäti-<br/>gen.</li> </ul>                                                                        |
| Absenk-Temperatur<br>Heiz-Modus                                                                                                    | ∑<br><u>∭</u> | <ul> <li>Aktivieren und ge-<br/>wünschte Temperatur<br/>einstellen.</li> <li>Durch Drücken bestäti-<br/>gen.</li> </ul>                                                                        |
| Absenk-Temperatur<br>Kühl-Modus                                                                                                    | €<br>**       | <ul> <li>Aktivieren und ge-<br/>wünschte Temperatur<br/>einstellen.</li> <li>Durch Drücken bestäti-<br/>gen.</li> </ul>                                                                        |
| Mindest-Temperatur<br>Fußbodenheizung<br>(nur RDF 64212-xx)<br>(Bedingung: Externer<br>Temperatursensor<br>muss als Bodensen-<br>sor parametriert und<br>montiert sein) | \<br>₩        | <ul> <li>&gt; Aktivieren und ge-<br/>wünschte Wohlfühl-<br/>Temperatur einstellen<br/>(1,0 6,0 ≈ 18°C 28°C;</li> <li> = deaktivieren)</li> <li>&gt; Durch Drücken bestäti-<br/>gen.</li> </ul> |
|                                                                                                    |               | Leuchtet, wenn Fußboden-<br>temperatur unterschritten.                                                                                                    |

DEU

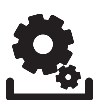

### Parameter

| Parameter                                                                                                    | Symbol                                            | Schritte                                                                                                    |
|----------------------------------------------------------------------------------------------------|---------------------------------------------------|----------------------------------------------------------------------------------------------------|
| Parameter<br>Maximal-Temperatur<br>Fußbodenheizung<br>(Bedingung: Externer<br>Temperatursensor<br>muss als Bodensen-<br>sor parametriert und<br>montiert sein) | max                                               | <ul> <li>Mindest-Temperatur<br/>Fußbodenheizung aus-<br/>wählen und durch drü-<br/>cken bestätigen.</li> <li>Maximal-Temperatur<br/>Fußbodenheizung akti-<br/>vieren und gewünsch-<br/>te Maximal-Tempera-<br/>tur einstellen (7,0<br/>12,0 ≈ 30°C 40°C);</li> <li> = deaktivieren)</li> <li>Durch Drücken bestäti-<br/>gen.</li> </ul> |
|                                                                                                    |                                                   | Blinkt, wenn maxima-<br>le Fußbodentemperatur<br>überschritten.                                                                                                    |
|                                                                                                    | <b>Hinweis</b> :<br>Reine Komfor<br>Keine Sicherh | rt-Funktion.<br>eitstemperaturbegrenzung!                                                                                                    |
| Absenk-Temperatur<br>Urlaub                                                                                                    | Û                                                 | <ul> <li>Aktivieren und ge-<br/>wünschte Temperatur<br/>einstellen.</li> <li>Durch Drücken bestäti-<br/>gen.</li> </ul>                                                                                                    |
| Temperatur-<br>begrenzung einstel-<br>len                                                                                                    | min<br>max                                        | <ul> <li>Aktivieren</li> <li>Min./max. einstellbare</li> <li>Temperatur wählen,</li> <li>jeweils durch Drücken</li> <li>bestätigen</li> </ul>                                                                                                    |

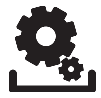

### Parameter

| Parameter                                       | Symbol           | Schritte                                                                                                    |
|-------------------------------------------------|------------------|----------------------------------------------------------------------------------------------------|
| Externe Schaltuhr<br>ein-/ausschalten           | E-CL<br>SET      | <ul> <li>Aktivieren und Zustand<br/>Ein (On) oder Aus (Off)<br/>auswählen.</li> <li>Bestätigen durch Drü-<br/>cken</li> </ul>           |
| Komfort-Programm<br>für Werktage<br>auswählen   | <b>PO</b><br>1-5 | <ul> <li>Aktivieren und Eingabe<br/>bestätigen.</li> <li>Lifestyleprogramm (P0-<br/>P3) auswählen und ak-<br/>tivieren.</li> </ul>      |
| Komfort-Programm<br>für Wochenende<br>auswählen | <b>PO</b><br>6-7 | <ul> <li>Aktivieren und Eingabe<br/>bestätigen.</li> <li>Lifestyleprogramm (P0-<br/>P3) auswählen und ak-<br/>tivieren.</li> </ul>      |
| Uhrzeit/Datum ein-<br>stellen                   | SET<br>TIME      | Aktivieren, Jahr (jjjj),<br>Monat (mm) und Tag<br>(dd) sowie Uhrzeit<br>(hh:mm) einstellen, je-<br>weils durch Drücken be-<br>stätigen. |
| Info Softwareversion<br>Raumbediengerät         | So1<br>XX-XX     | <ul> <li>Anzeige der Software-<br/>Version Raumbedienge-<br/>rät.</li> </ul>                                                            |
| Info Softwareversion<br>Basisstation            | So2<br>XX-XX     | <ul> <li>Anzeige der Software-<br/>Version Basisstation</li> </ul>                                                                      |
| Info Softwareversion<br>Ethernet-Controller     | So3<br>XX-XX     | <ul> <li>Anzeige der Software-<br/>Version des Ethernet-<br/>Controllers</li> </ul>                                                     |

| Parameter                                                                                         | Symbol      | Schritte                                                                                                    |
|---------------------------------------------------------------------------------------------------|-------------|----------------------------------------------------------------------------------------------------|
| Netzwerk-<br>Verbindungsdaten<br>IP-Adresse                                                       | IP1 - IP4   | IP-Adresse wird in 4<br>Schritten angezeigt (au-<br>tomatischer Durchlauf)                                                      |
| Netzwerk-<br>Verbindungsdaten<br>Subnetzmaske                                                     | Sn1 - Sn4   | Subnetzmaske wird in 4<br>Schritten angezeigt (au-<br>tomatischer Durchlauf)                                                    |
| Reichweitentest                                                                                   | rF teSt     | <ul> <li>Aktivieren<br/>Anzeige der Funkver-<br/>bindung (0-100%) für 3<br/>Minuten.</li> <li>Abbruch durch Drücken.</li> </ul> |
| Reset Benutzerebene<br>Alle Benutzerein-<br>stellungen auf<br>Werkseinstellungen<br>zurücksetzen. | RES<br>USER | <ul> <li>Aktivieren und Yes (ja)<br/>auswählen</li> <li>Drücken, um alle Funk-<br/>tionen zurückzusetzen.</li> </ul>            |

### Batteriewechsel

Warnung Lebensgefahr durch Verschlucken

Kleinkinder können Batterien/Drehknopf verschlucken.

> RBG bei Batteriewechsel nicht unbeaufsichtigt liegen lassen.

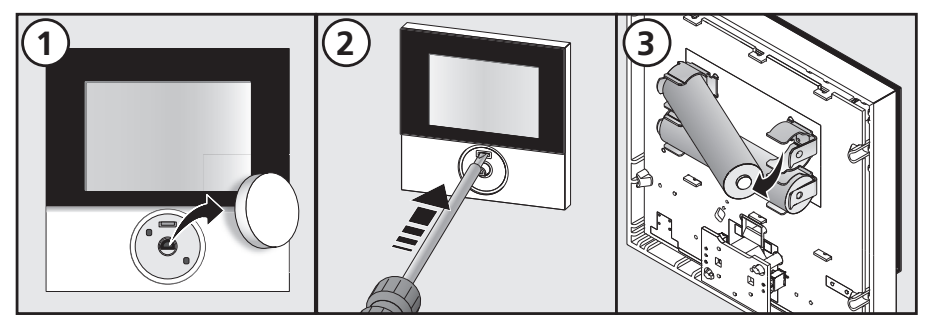

> Raumbediengerät nach Batteriewechsel durch Drücken aktivieren.

✓ Zuvor eingestellte Werte werden wiederhergestellt.

# 4 Reinigung und Fehlerbehebung

### Fehler- und Problembehebung

Zur Signalisierung von Fehlern blinken die entsprechenden Symbole im Display.

| Anzeige                    | Bedeutung                                                          | Mögliche Behebung                                                                                                    |
|----------------------------|--------------------------------------------------------------------|----------------------------------------------------------------------------------------------------|
| Ø                          | Batteriekapazi-<br>tät niedrig                                     | Batteriewechsel in Kürze er-<br>forderlich.                                                                                                    |
| <u> (</u> (49))            | Funkverbin-<br>dung zur Basis<br>gestört                           | <ul> <li>&gt; Spannungsversorgung der<br/>Basisstation prüfen.</li> <li>&gt; Verwenden Sie das Zubehör<br/>Repeater oder aktive An-<br/>tenne für eine höhere Funk-<br/>reichweite.</li> <li>&gt; Bei Defekt wenden Sie sich<br/>an Ihren Elektroinstallateur.</li> </ul> |
| <b>Err</b> 0001            | Interner Tem-<br>peratursensor<br>defekt                           | Raumbediengerät muss aus-<br>getauscht werden.                                                                                                    |
| <b>£ ^</b><br>Err 0002     | Externer<br>Temperatur-<br>sensor defekt                           | Austausch erforderlich, wen-<br>den Sie sich an Ihren Elektro-<br>installateur.                                                                                                    |
| <b>₽</b> ▲ ≠<br>Err 0004   | Batterie-<br>kapazität<br>kritisch                                 | Batterien umgehend wech-<br>seln.                                                                                                    |
| <b>الہ (س)</b><br>Err 0005 | Basisstation<br>trotz erfolgrei-<br>chem Pairing<br>nicht gefunden | <ul> <li>&gt; Spannungsversorgung der<br/>Basisstation prüfen.</li> <li>&gt; RBG erneut pairen.</li> <li>&gt; Wenden Sie sich an Ihren<br/>Elektroinstallateur.</li> </ul>                                                                                                |

| Anzeige                         | Bedeutung                                                | Mögliche Behebung                                                                                                    |
|---------------------------------|----------------------------------------------------------|----------------------------------------------------------------------------------------------------|
| <b>₤</b> ▲ <b>î</b><br>Err 0006 | Kommunika-<br>tion zwischen<br>Basisstationen<br>gestört | <ul> <li>&gt; Spannungsversorgung der<br/>Basisstation prüfen.</li> <li>&gt; Wenden Sie sich an Ihren<br/>Elektroinstallateur.</li> </ul> |

### Reinigung

Zum Reinigen nur ein trockenes, lösungsmittelfreies, weiches Tuch verwenden.

# 5 Außerbetriebnahme

### Entsorgung

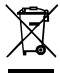

Die Batterien und das Raumbediengerät dürfen nicht mit dem Hausmüll entsorgt werden. Der Betreiber ist dazu verpflichtet, die Geräte an entsprechenden Rücknahmestellen abzugeben. Die getrennte Sammlung und ordnungsgemäße Entsorgung der Materialien trägt zur Erhaltung der natürlichen Ressourcen bei und garantiert eine Wiederverwertung, die die Gesundheit des Menschen schützt und die Umwelt schont. Informationen, wo Sie Rücknahmestellen für Ihre Geräte finden, erhalten Sie bei Ihrer Stadtverwaltung oder den örtlichen Müllentsorgungsbetrieben.

Dieses Handbuch ist urheberrechtlich geschützt. Alle Rechte vorbehalten. Es darf weder ganz noch teilweise ohne vorheriges Einverständnis des Herstellers kopiert, reproduziert, gekürzt oder in irgendeiner Form übertragen werden, weder mechanisch noch elektronisch. © 2017

> C E

# Content

| 1 Safety                                 | 24 |
|------------------------------------------|----|
| Used signal words and notes              | 24 |
| Intended use                             | 24 |
| General safety notes                     | 24 |
| 2 Versions                               | 25 |
| Technical data                           | 25 |
| Conformity                               | 25 |
| 3 Operation                              | 26 |
| Overview and display                     | 26 |
| Operation                                | 27 |
| Radio test                               | 27 |
| Commissioning (incl. pairing)            | 28 |
| Comfort programs - Smart Start/Stop mode | 28 |
| Lifestyle functions overview             | 29 |
| Lifestyle functions                      |    |
| Overview parameters                      |    |
| Parameters                               | 33 |
| Changing the batteries                   |    |
| 4 Cleaning and Troubleshooting           |    |
| Troubleshooting                          |    |
| Cleaning                                 |    |
| 5 Decommissioning                        |    |
| Disposal                                 | 38 |
|                                          |    |

### 1 Safety

#### Used signal words and notes

The following symbols show you, that

you must do something

✓ a precondition must be met

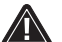

Warning there is danger for life and limb.

#### Intended use

The radio-controlled room unit with display (in the following abbreviated as RBG) is the wireless operating unit for the Base Station Wireless 24 V & 230 V BSF X0XX2-X. The unit serves for

- ✓ the control of base stations wireless of the type BSF X0XX2-X.
- ✓ the registration of the room temperature and the setting of the desired target temperature in the allocated heating zone.

Every other use is considered as not intended; the manufacturer cannot be held liable for this.

#### General safety notes

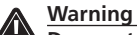

#### Danger to life in case of swallowing

Little children can swallow batteries/the rotary control.

- Install the room control unit outside the reach of little children.
- Do not leave the room control unit unattended during a battery change.
- > Retain this manual and provide it to future owners.

# 2 Versions

### Technical data

|                                       | RDF 64202-00              | RDF 64212-00        |
|---------------------------------------|---------------------------|---------------------|
| Floor temperature monitoring          | -                         | Remote sensor       |
| Voltage supply                        | 2 x LR03/AAA (micr        | o battery) alkaline |
| Radio technology                      | Radio, 868 M              | Hz SRD band         |
| Battery lifetime                      | >2 y                      | ears                |
| Radio range                           | 25 m (in k                | ouildings)          |
| Protection type/protection class      | IP20 / III                |                     |
| Ambient temperature 0 to              |                           | 50°C                |
| Ambient humidity                      | 5 to 80 %, not condensing |                     |
| Dimensions (WxHxD):                   | 86 x 86 x 26.5 mm         |                     |
| Target temp. setting range            | 5 to                      | 30°C                |
| Target temp. resolution               | 0.2 K                     |                     |
| Actual temp. measuring range          | 0 to 40°C (i              | nt. sensor)         |
| Measuring accuracy of internal<br>NTC | ±0.3 K                    |                     |

### Conformity

This product is labelled with the CE Marking and thus is in compliance with the requirements from the guidelines:

- 2014/30/EU with amendments "Council for Coordination of the Regulations of EU Member Countries regarding Electromagnetic Compatibility"
- ✓ 2014/35/EU with amendments "Council for Coordination of the Regulations of EU Member Countries regarding the electrical equipment for use within certain voltage limits"
- ✓ "Radio and Telecommunications Terminal Equipment Act (FTEG) and Guideline 2014/53/EU (R&TTE)"

Increased protection requirements may exist for the overall installation, the compliance of which is the responsibility of the installer.

# **3 Operation**

• Overview and display

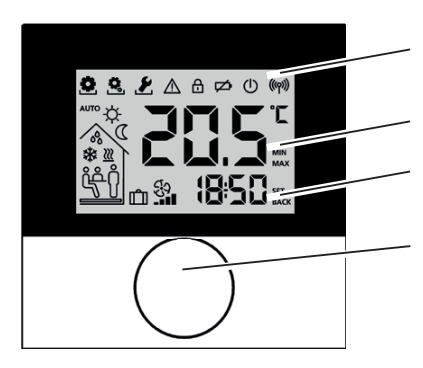

Display with function indications

Room temperature

Time

**Rotary Control** 

| Symbol         | Meaning                        | Symbol   | Meaning                                                                           |
|----------------|--------------------------------|----------|-----------------------------------------------------------------------------------|
| Ø              | Menu "Func-<br>tions" active   | ф.       | Day mode active                                                                   |
| Ô,             | Menu "Param-<br>eters" active  |          | Night mode active                                                                 |
| 8              | Menü "Service"<br>aktiv        | 00       | Bedewing<br>detected, cooling<br>mode deactivated                                 |
| $\triangle$    | Important note/<br>malfunction | *        | Cooling mode active                                                               |
| Ð              | Child safety lock<br>active    | <u> </u> | Flashing: Smart Start/<br>Stop mode active<br>Lighting up: Heating<br>mode active |
| $\not $        | Low battery                    | Ŋ        | Presence active (only in<br>Automatic mode)                                       |
| $(\mathbf{I})$ | Stand-by mode<br>active        | ڒڞٛۯ     | Party function active                                                             |
| (((ဂု)))       | Radiated power                 | Û        | Holiday function<br>Flashing: planned<br>Lighting up: active                      |
| AUTO           | Automatic<br>mode active       |          | Minimum floor tem-<br>perature fallen short of                                    |

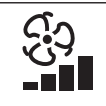

### Lighting up: MVHR control active Flashing: Error or no connection

### Operation

The room control unit can be operated via the rotary control:

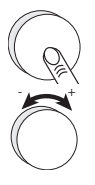

Pressing the rotary control activates menus and functions.

Rotating allows setting the target temperature as well as navigating between menus and functions.

A basic level and three menus are available.

### Basic level:

Rotating sets the desired target temperature.

Menu selection with:

Functions: includes all important lifestyle functions.

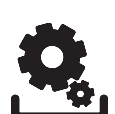

**Parameters:** includes several parameters as e. g. heating and setback temperatures, date and many more.

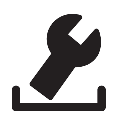

**Service:** includes settings for the specialist (secured by PIN, see manual of the base station)

### Radio test

- > A long press of the rotary knob activates the radio test.
- The LED of the connected heating zone is toggled for 1 minutes, thus switched on or off depending on it's current operating state.

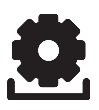

### Commissioning (incl. pairing)

- ✓ Ensure that no other base stations are in pairing mode.
- Activate the pairing function at the base station for the desired heating zone (see base station manual BSF X0XX2-X).
- Press the rotary control >1 s. in order to activate pairing function.
- ✓ The base station and the room control unit are connected to each other.

Note: If the base station has been programmed before, the date and time of the room control unit are set automatically.

For first commissioning of the base station:

Set year, date and time by rotating, confirm entries by pressing.

### Comfort programs - Smart Start/Stop mode

Comfort programs include pre-defined heating times to be used for working days (1-5) or for the weekend (6-7). Outside the heating times the installation switches to night mode. You can select the comfort programs in the Parameter menu. The Smart Start/ Stop Mode of the system calculates the required line-up times in order to provide the desired temperature at the starting and finishing time of the heating program.

| Programm | Comfort time 1 | Comfort time 2 |
|----------|----------------|----------------|
| P0       | 05:30 - 21:00  | -              |
| P1       | 04:30 - 08:30  | 17:30 – 21:30  |
| P2       | 06:30 - 10:00  | 18:00 - 22:00  |
| P3       | 07:30 – 17:30  | —              |

You can create individual comfort programs with the on-line software available under www.ezr-home.de and transfer these to the basis station with a MicroSD card.

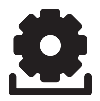

### Lifestyle functions overview

In this menu you can activate or deactivate the lifestyle functions.

- Press the rotary control.
- Activate the menu "Lifestyle functions" by pressing the rotary control again.
- > Select the desired lifestyle function.

The following lifestyle functions are available to you; you can find further information in the table "Functions" on the next pages.

**Note:** It may take up to 10 minutes before changes of global lifestyle functions are displayed on all room control units.

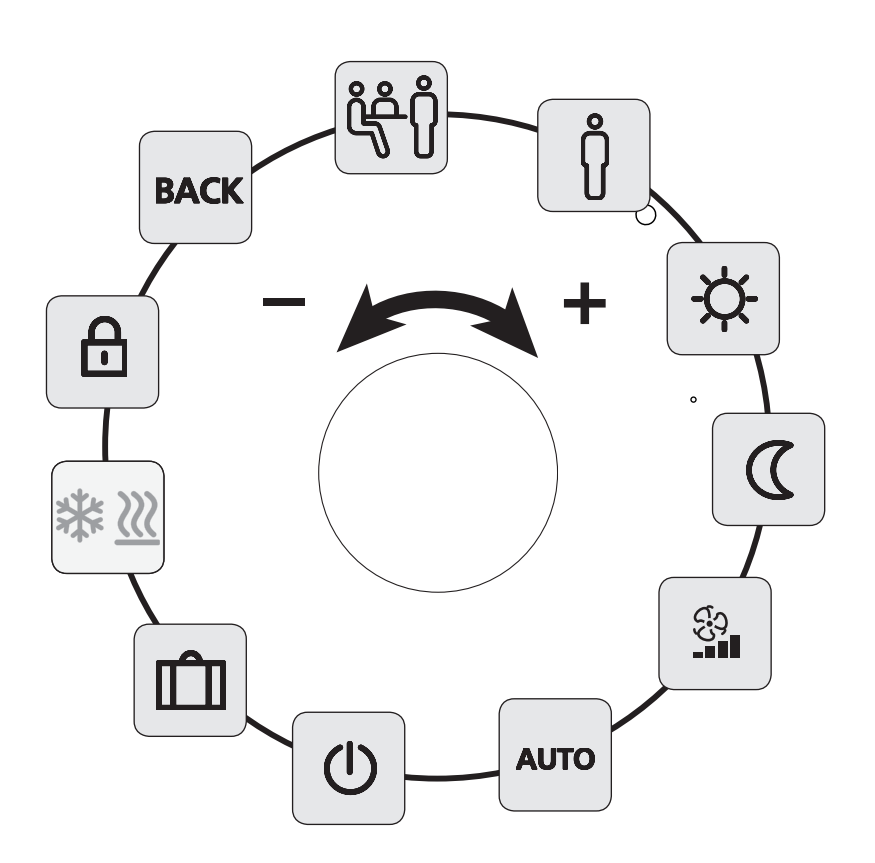

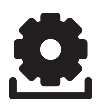

# Lifestyle functions

| Lifestyle functions                                                                                                    | Symbol             | Steps                                                                                                    |
|----------------------------------------------------------------------------------------------------|--------------------|----------------------------------------------------------------------------------------------------|
| <b>Party</b><br>Deactivates the tem-<br>perature setback for<br>XX hours                                                              | ڷؚڂٛڷ              | <ul> <li>Activate by pressing.</li> <li>Set the duration in hours (hh)</li> <li>Confirm your entry by pressing.</li> </ul>                                    |
| <b>Presence</b><br>Weekend heating<br>times are also used<br>for working day                                                          | <b>аито</b><br>ဂို | <ul> <li>The automatic mode is only available on workdays.</li> <li>Activate by pressing.</li> <li>Finish by selecting another Lifestyle function.</li> </ul> |
| <b>Day</b><br>(default settings)<br>Permanent regula-<br>tion after setting the<br>target temperature                                 | ⋫                  | <ul> <li>Activate by pressing.</li> </ul>                                                                                                    |
| <b>Night</b><br>Permanent setback to<br>a programmed night<br>temperature.                                                            | J                  | <ul> <li>Activate by pressing.</li> </ul>                                                                                                    |
| Automatic<br>Automatic tempera-<br>ture regulation ac-<br>cording to the corre-<br>spondingly activated<br>comfort programs           | Αυτο               | Activate by pressing.                                                                                                    |
| Switching off<br>Deactivates the room<br>control unit, the<br>temperature is still<br>displayed, antifreeze<br>operation is activated | Ċ                  | <ul> <li>Press in order to switch off the room control unit</li> <li>A short press switches the room control unit on again</li> </ul>                         |

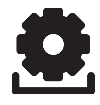

# Lifestyle functions

| Lifestyle functions                                                                                          | Symbol       | Steps                                                                                                    |
|----------------------------------------------------------------------------------------------------|--------------|----------------------------------------------------------------------------------------------------|
| The Heating/Cool-<br>ing mode toggles<br>between heating and<br>cooling mode when<br>the CO pilot is active. | *₩ <u>₩</u>  | <ul> <li>The CO pilot of the base is activated.</li> <li>Activate by pressing.</li> <li>Select the mode.</li> <li>Confirm your entry by pressing.</li> </ul>                                                     |
| Holiday mode<br>The temperature is<br>set back automatical-<br>ly to the set holiday<br>temperature          | Ŵ            | <ul> <li>Activate by pressing.</li> <li>Select 1. the start date and 2. the end date (dd:mm) confirm by pressing.</li> <li>Deactivate the holiday mode by calling the function again.</li> </ul>                 |
| <b>Ventilation control</b><br>Sets the ventilation<br>level according to se-<br>lection (0-3).               | <u>ડ</u> ુરુ | <ul> <li>Activate by pressing.</li> <li>Selection of ventilation level:</li> <li>00 = Anti moisture ventilation</li> <li>01 = Reduced ventilation</li> <li>02 = Nominal ventilation</li> <li>03 = INT</li> </ul> |
| <b>Child safety lock</b><br>Locks the room oper-<br>ating unit                                               | Ð            | <ul> <li>Activate by pressing.</li> <li>Deactivate by prolonged pressing (&gt;3 s).</li> </ul>                                                                                                    |
| BACK<br>The room control<br>unit returns to the<br>basic level.                                              | BACK         | Exit the menu by pressing                                                                                                    |

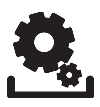

### Overview parameters

This menu is needed only for basic setup.

- Press the rotary control.
- Select the menu "Parameters" and activate it by pressing again.

The following parameters are available to you; you can find further information in the table "Parameters" on the next page.

**Note:** It may take up to 10 minutes before changes of global lifestyle functions are displayed on all room control units.

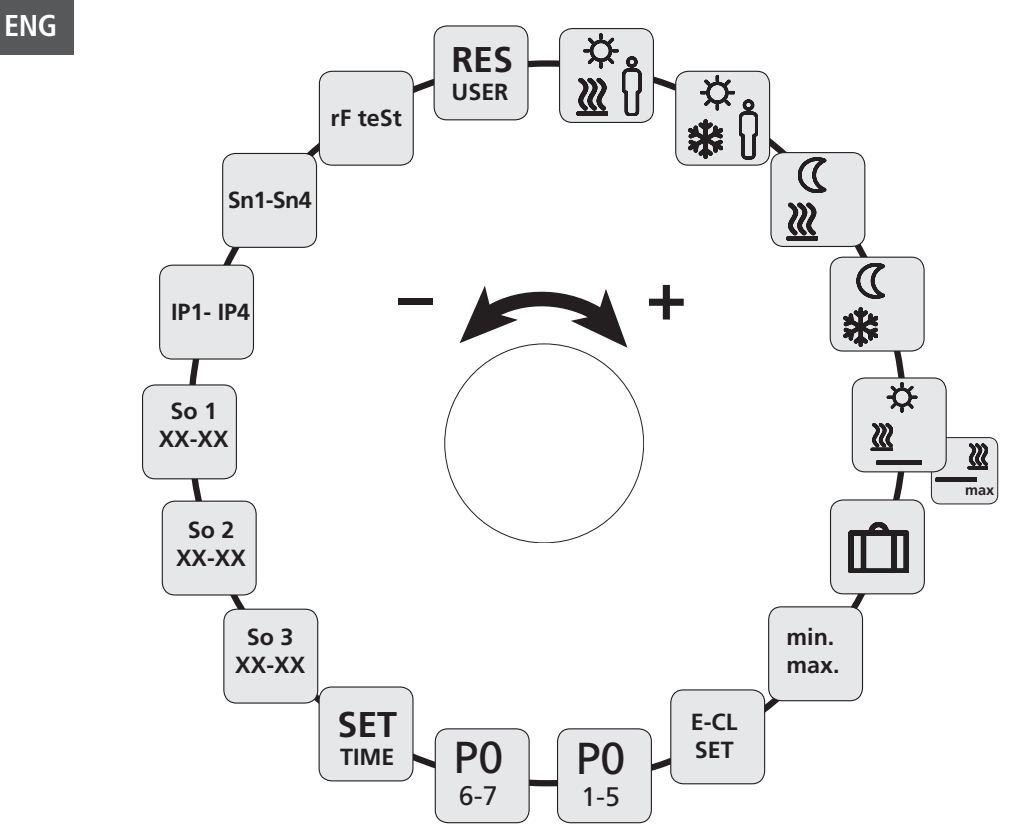

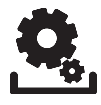

### Parameters

| Parameters                                                                                    | Symbol           | Steps                                                                                                    |
|-----------------------------------------------------------------------------------------------|------------------|----------------------------------------------------------------------------------------------------|
| Temperature<br>for presence in<br>heating mode                                                | .☆<br>∬ <u>∭</u> | <ul> <li>Activate and set the desired temperature.</li> <li>Confirm by pressing.</li> </ul>                                                |
| Temperature<br>for presence in<br>cooling mode                                                | \¢<br>₩          | <ul> <li>Activate and set the desired temperature.</li> <li>Confirm by pressing.</li> </ul>                                                |
| Setback temperature<br>for heating mode                                                       | ر<br><u>س</u>    | <ul> <li>Activate and set the desired temperature.</li> <li>Confirm by pressing.</li> </ul>                                                |
| Setback temperature<br>for cooling mode                                                       | €<br>**          | <ul> <li>Activate and set the desired temperature.</li> <li>Confirm by pressing.</li> </ul>                                                |
| Floor heating<br>Minimum tempera-<br>ture<br>(only RDF 64212-xx)<br>(Condition: The           | \<br>₩<br>₩      | <ul> <li>Activate and select the desired comfort temperature (1.0 6.0 ≈ 18 °C 28 °C = deactivate)</li> <li>Confirm by pressing.</li> </ul> |
| external tempera-<br>ture sensor must be<br>parametrized and<br>installed as floor<br>sensor) |                  | Lights up when the floor<br>temperature is fallen short<br>of.                                                                             |

ENG

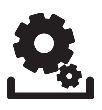

### Parameters

| Parameters                                                                                                    | Symbol                             | Steps                                                                                                    |
|----------------------------------------------------------------------------------------------------|------------------------------------|----------------------------------------------------------------------------------------------------|
| Floor heating<br>Maximum tempe-<br>rature<br>(Condition: The<br>external tempera-<br>ture sensor must be<br>parametrized and<br>installed as floor<br>sensor) | max                                | <ul> <li>➢ Select the floor heating minimum temperature and confirm by pressing.</li> <li>➢ Activate the floor heating maximum temperature and set the desired maximum temperature (7,0 12,0 ≈ 30°Ca 40°C);</li> <li> = deactivate)</li> <li>➢ Confirm by pressing.</li> </ul> |
|                                                                                                    | This is a pure of This is not a sa | comfort function.<br>afety temperature limitation!                                                                                                    |
| Setback temperature<br>for holidays                                                                                                    | Ê                                  | <ul> <li>Activate and set the desired temperature.</li> <li>Confirm by pressing.</li> </ul>                                                                                                    |
| Setting the temperature limit                                                                                                    | min<br>max                         | <ul> <li>Activate</li> <li>Select the min./max. set-<br/>table temperature, con-<br/>firm each by pressing</li> </ul>                                                                                                    |
| Switching the exter-<br>nal timer on and off                                                                                                    | E-CL<br>SET                        | <ul> <li>Activate and select the status On or Off.</li> <li>Confirm by pressing.</li> </ul>                                                                                                    |

ENG

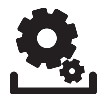

### Parameters

| Parameters                                    | Symbol           | Steps                                                                                                    |
|-----------------------------------------------|------------------|----------------------------------------------------------------------------------------------------|
| Select Comfort<br>program for working<br>days | <b>P0</b><br>1-5 | <ul> <li>Activate and confirm<br/>entry.</li> <li>Select and activate life-<br/>style program (P0-P3).</li> </ul> |
| Select Comfort<br>program for the<br>weekend  | <b>PO</b><br>6-7 | <ul> <li>Activate and confirm<br/>entry.</li> <li>Select and activate life-<br/>style program (P0-P3).</li> </ul> |
| Set time/date                                 | SET<br>TIME      | Activate, set year (yyyy),<br>month (mm) and day<br>(dd) as well as time<br>(hh:mm), confirm each<br>by pressing. |
| Info software version<br>of room control unit | So1<br>XX-XX     | Display of the room con-<br>trol unit software version                                                            |
| Info base station software version            | So2<br>XX-XX     | Display of the base sta-<br>tion software versionw                                                                |
| Info software version<br>Ethernet Controller  | So3<br>XX-XX     | <ul> <li>Display of the software<br/>version of the Ethernet<br/>Controller</li> </ul>                            |
| Network connection<br>data IP address         | IP1 - IP4        | The IP address is dis-<br>played in 4 steps (auto-<br>matic cycle)                                                |

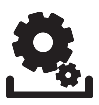

| Parameters                                                                 |             |                                                                                                    |  |  |
|----------------------------------------------------------------------------|-------------|----------------------------------------------------------------------------------------------------|--|--|
| Parameters                                                                 | Symbol      | Steps                                                                                                    |  |  |
| Network connection<br>data subnet mask                                     | Sn1 - Sn4   | The subnet mask is dis-<br>played in 4 steps (auto-<br>matic cycle)                                                               |  |  |
| Range test                                                                 | rF teSt     | <ul> <li>Activatel<br/>Indication of the radio<br/>connection (0-100%)<br/>for 3 minutes.</li> <li>Cancel by pressing.</li> </ul> |  |  |
| User level reset<br>!Reset of all user<br>settings to factory<br>settings! | RES<br>USER | <ul> <li>Activate and select Yes</li> <li>Press in order to reset all functions.</li> </ul>                                       |  |  |

### Changing the batteries

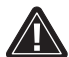

### Warning

### Danger to life in case of swallowing

Little children can swallow batteries/rotating knobs.

Do not leave the room control unit unattended during a battery change.

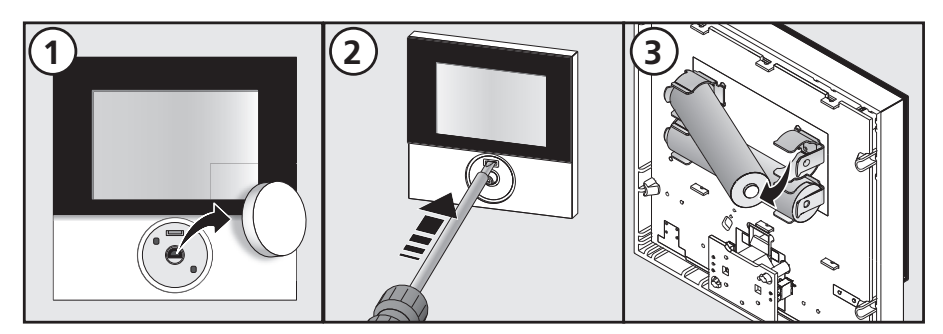

- > Activate the room control unit by pressing.
- ✓ All previously made settings will be recovered.

# 4 Cleaning and Troubleshooting

### Troubleshooting

For error signalling purposes, the corresponding symbols in the display flash.

| Display                   | Meaning                                                          | Elimination                                                                                                    |
|---------------------------|------------------------------------------------------------------|----------------------------------------------------------------------------------------------------|
| Ø                         | Low battery                                                      | Battery change soon neces-<br>sary.                                                                                                    |
| <u>(</u> (49))            | Connection to<br>base station<br>faulty                          | <ul> <li>Check the voltage supply of<br/>the base station.</li> <li>Use a repeater or an active<br/>antenna (accessories) for a<br/>higher radio range.</li> <li>Contact your electric install-<br/>er in case of a defect.</li> </ul> |
| <b>Err</b> 0001           | Internal tem-<br>perature sensor<br>defective.                   | The room control unit must<br>be changed.                                                                                                    |
| <b>£ ^</b><br>Err 0002    | External tem-<br>perature sensor<br>defective.                   | Replacement necessary, con-<br>tact your electric installer.                                                                                                    |
| <b>₽</b> ▲ ⊭<br>Err 0004  | Very low<br>battery                                              | Change the batteries imme-<br>diately.                                                                                                    |
| <b>ال (س)</b><br>Err 0005 | Base station<br>not found in<br>spite of success-<br>ful pairing | <ul> <li>Check the voltage supply of<br/>the base station.</li> <li>Perform another pairing of<br/>the room control unit.</li> <li>Contact your electric installer.</li> </ul>                                                         |
| £ <b>°</b><br>Err 0006    | Communication<br>between base<br>stations faulty                 | <ul> <li>Check the voltage supply of<br/>the base station.</li> <li>Contact your electric install-<br/>er.</li> </ul>                                                                                                    |

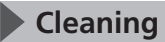

Only use a dry and solvent-free, soft cloth for cleaning.

# **5** Decommissioning

### Disposal

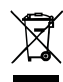

The batteries and the room control unit must not be disposed with domestic waste. The operator has the duty to hand the devices to appropriate collection points. The separate collection and orderly disposal of all materials will help to conserve natural resources and ensure a recycling in a manner that protects human health and the environment. If you need information about collection points for your devices, please contact your local municipality or your local waste disposal services.

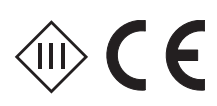

This manual is protected by copyright. All rights reserved. It may not be copied, reproduced, abbreviated or transmitted, neither in whole nor in parts, in any form, neither mechanically nor electronically, without the previous consent of the manufacturer. © 2017

### **RESOL-Elektronische Regelungen GmbH**

Heiskampstraße 10 45527 Hattingen/Germany Tel.: +49(0)2324/9648-0 Fax: +49(0)2324/9648-755

www.resol.de info@resol.de